## 練習3: Git Clone

Git Clone 可以複製伺服器上的 Repository 資料到本機(如果沒有 SourceTree,請先安 裝 SourceTree)。

## 先前設定

1. 按下 Tools 下面 Options 的按鈕

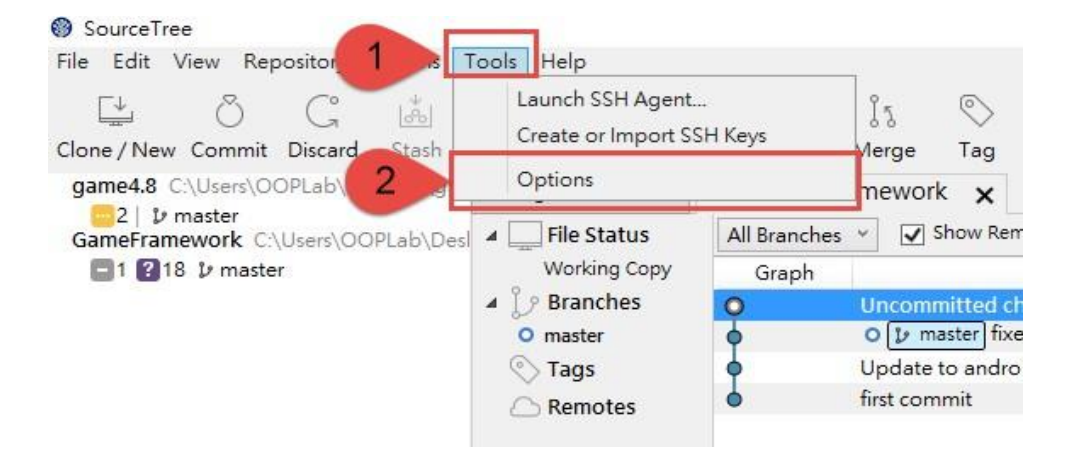

 輸入 full name 跟你的 email address (這裡填入 GitHub 的帳號密碼、課程使用的則 填課程網站的帳號密碼),接這按下 OK 按鈕

| e options                                                                                                    |                                                                                                    |                                                                                                    |                                                                                                    |                                                                                       |                     |            | 2  |
|----------------------------------------------------------------------------------------------------|----------------------------------------------------------------------------------------------------|----------------------------------------------------------------------------------------------------|----------------------------------------------------------------------------------------------------|---------------------------------------------------------------------------------------|---------------------|------------|----|
|                                                                                                    | +                                                                                                    | $\langle $                                                                                                    | 3                                                                                                    |                                                                                       | 0                   | 0          |    |
| General                                                                                                    | Diff                                                                                                    | Git                                                                                                    | Mercurial                                                                                                    | Custom Actions                                                                        | Authentication      | Network    |    |
| Allow Sou                                                                                                    | irceTree to                                                                                                    | modity you                                                                                                    | r global Git an                                                                                                    | d Mercurial config                                                                    | files               |            |    |
| Default use                                                                                                    | r informatic                                                                                                    | on                                                                                                    |                                                                                                    |                                                                                       |                     |            |    |
| Full Na                                                                                                    | me: BOHO                                                                                                    | NG LI                                                                                                    |                                                                                                    |                                                                                       |                     |            |    |
| Email addr                                                                                                    | ess: t10459                                                                                                    | 98003@ntut                                                                                                    | .edu.tw                                                                                                    |                                                                                       |                     |            |    |
| SSH Client (                                                                                                    | Configuratio                                                                                                    | on                                                                                                    |                                                                                                    |                                                                                       |                     |            |    |
| CCU Kau                                                                                                    |                                                                                                    |                                                                                                    |                                                                                                    |                                                                                       |                     |            |    |
| SSH Key:                                                                                                    |                                                                                                    | -                                                                                                    |                                                                                                    |                                                                                       |                     |            |    |
| SSH Client:                                                                                                    | PuTTY/P                                                                                                    | link Y (Git                                                                                                    | only, Mercuri                                                                                                    | al always uses Plink                                                                  | on Windows)         |            |    |
|                                                                                                    | Autom                                                                                                    | atically start                                                                                                    | SSH agent wh                                                                                                    | ien SourceTree op                                                                     | ens                 |            |    |
|                                                                                                    |                                                                                                    |                                                                                                    |                                                                                                    |                                                                                       |                     |            |    |
| 1.4                                                                                                    |                                                                                                    |                                                                                                    |                                                                                                    |                                                                                       |                     |            |    |
| Misc                                                                                                    | ect folder                                                                                                    |                                                                                                    |                                                                                                    |                                                                                       |                     |            |    |
| Misc<br>Proj                                                                                                    | ect <mark>fo</mark> lder:                                                                                                    |                                                                                                    |                                                                                                    | (President states)                                                                    | . Usla topolata Ca  | Treal      |    |
| Misc<br>Proj                                                                                                    | ect folder:<br>Language:                                                                                                    | Automatic                                                                                                    | Ŷ                                                                                                    | (Requires restart)                                                                    | ) Help translate Sc | ourceTree! |    |
| Misc<br>Proj<br>Default text                                                                                                    | ect folder:<br>Language:<br>encoding:                                                                                                    | Automatic<br>utf-8 ~                                                                                                    | Ŷ                                                                                                    | (Requires restart)                                                                    | ) Help translate Sc | ourceTree! |    |
| Misc<br>Proj<br>Default text<br>✔ Keep ba                                                                                                    | ect folder:<br>Language:<br>encoding:<br>ckups on de                                                                                                    | Automatic<br>utf-8 ~<br>estructive op                                                                                                    | v                                                                                                    | (Requires restart)                                                                    | ) Help translate Sc | ourceTree! |    |
| Misc<br>Proj<br>Default text<br>✔ Keep ba<br>✔ Refresh                                                                                                    | ect folder:<br>Language:<br>encoding:<br>ckups on de<br>automatica                                                                                                    | Automatic<br>utf-8 ~<br>estructive op                                                                                                    | v<br>perations<br>s change                                                                                                    | (Requires restart)                                                                    | ) Help translate Sc | ourceTree! |    |
| Misc<br>Proj<br>Default text<br>✔ Keep ba<br>✔ Refresh<br>✔ Check d                                                                                                    | ect folder:<br>Language:<br>encoding:<br>ckups on di<br>automatica<br>efault remo                                                                                                    | Automatic<br>utf-8 ×<br>estructive op<br>Ily when file<br>tes for upda                                                                                                    | perations<br>s change<br>ates every 10                                                                                                    | (Requires restart)                                                                    | ) Help translate Sc | ourceTree! |    |
| Misc<br>Proj<br>Default text<br>V Keep ba<br>V Refresh<br>C Check d<br>Re-oper                                                                                                    | ect folder:<br>Language:<br>encoding:<br>ckups on de<br>automatica<br>afault remo<br>n repository                                                                                                    | Automatic<br>utf-8 v<br>estructive op<br>Ily when file<br>tes for upda<br>tabs at star                                                                                                    | v<br>perations<br>s change<br>ates every 10<br>tup                                                                                                    | (Requires restart)                                                                    | ) Help translate Sc | purceTree! |    |
| Misc<br>Proj<br>Default text<br>V Keep ba<br>Refresh<br>Check do<br>Re-oper<br>Push to o                                                                                              | ect folder:<br>Language:<br>encoding:<br>ckups on do<br>automatica<br>efault remo<br>n repository<br>default/orig                                                                                                    | Automatic<br>utf-8 v<br>estructive op<br>Ily when file<br>tas for upda<br>tabs at start<br>gin remote w                                                                                                    | v<br>perations<br>s change<br>ates every [10]<br>tup<br>vhen committii                                                                                                    | (Requires restart)<br>minutes                                                         | ) Help translate Sc | purceTree! |    |
| Misc<br>Proj<br>Default text<br>V Keep ba<br>V Refresh<br>Refresh<br>Re-oper<br>Push to o<br>Use fixed                                                                                | ect folder:<br>Language:<br>encoding:<br>ckups on dr<br>automatica<br>afault remo<br>n repository<br>default/orig<br>d-width fon                                                                                                    | Automatic<br>utf-8 ~<br>estructive op<br>Ily when file<br>tabs at start<br>jin remote w<br>t for commi                                                                                                    | v<br>perations<br>s change<br>ates every [10]<br>tup<br>vhen committii<br>t messages                                                                                          | (Requires restart)<br>minutes                                                         | ) Help translate Sc | ourceTree! |    |
| Misc<br>Proj<br>Default text<br>V Keep ba<br>V Refresh<br>V Check d<br>Re-oper<br>Push to o<br>Use fixed<br>Display o                                                                 | ect folder:<br>Language:<br>encoding:<br>ckups on d-<br>automatica<br>efault remo<br>n repository<br>default/orig<br>d-width fon<br>a column gu                                                                                                    | Automatic<br>utf-8 ~<br>estructive op<br>Ily when file<br>tabs at star<br>jin remote w<br>t for commi<br>uide in commi                                                                                           | v<br>perations<br>s change<br>ates every 10<br>tup<br>yhen committin<br>t messages<br>mit message a                                                                           | (Requires restart)<br>minutes<br>ng<br>t 72 characters                                | ) Help translate Sc | ourceTree! |    |
| Misc<br>Proj<br>Default text<br>V Keep ba<br>V Refresh<br>V Check d<br>Re-oper<br>Push to o<br>Use fixed<br>Display o<br>Spell cho                                                    | ect folder:<br>Language:<br>encoding:<br>ckups on d-<br>automatica<br>automatica<br>automatica<br>gfault ronig<br>default/orig<br>d-width fon<br>a column gu                                                                                                    | Automatic<br>utf-8 v<br>estructive op<br>Ily when file<br>tabs at star<br>gin remote w<br>t for commi<br>uide in commi<br>messages                                                                               | v<br>perations<br>s change<br>ates every 10<br>tup<br>then committi<br>t messages<br>mit message a<br>in English (US                                                          | (Requires restart)<br>minutes<br>ng<br>t 72 characters                                | ) Help translate Sc | ourceTree! |    |
| Misc<br>Proj<br>Default text<br>V Keep ba<br>V Refresh<br>V Check d<br>Re-oper<br>Dush to o<br>Use fixed<br>Display of<br>Spell cho                                                   | ect folder:<br>Language:<br>encoding:<br>ckups on d-<br>automatica<br>efault remo<br>repository<br>default/orig<br>d-width fon<br>a column gu<br>eck commit<br>atar images                                                                                                   | Automatic<br>utf-8 ~<br>estructive op<br>lly when file:<br>tabs at star<br>gin remote w<br>t for commi<br>uide in commi<br>uide in commi<br>messages<br>s from grava                                             | v<br>perations<br>s change<br>ates every 10<br>tup<br>then committii<br>t messages<br>mit message a<br>in English (US<br>tar.com                                              | (Requires restart)<br>minutes<br>ng<br>t 72 characters                                | ) Help translate Sc | ourceTree! | •• |
| Misc<br>Proj<br>Default text<br>V Keep ba<br>V Refresh<br>V Check d<br>Re-oper<br>Dush to o<br>Use fixed<br>Display of<br>Spell cho<br>V Load avo                                     | ect folder:<br>Language:<br>encoding:<br>ckups on d-<br>automatica<br>efault remo<br>repository<br>default/orig<br>d-width fon<br>a column gu<br>eck commit<br>atar images<br>lisplay full c                                                                                 | Automatic<br>utf-8 v<br>estructive op<br>Ily when file:<br>tabs at star<br>gin remote w<br>t for commi<br>uide in commi<br>uide in commi<br>messages<br>s from grava<br>console outp                             | v<br>perations<br>s change<br>ates every 10<br>tup<br>vhen committii<br>t messages<br>mit message a<br>in English (US<br>tar.com<br>put                                       | (Requires restart)<br>minutes<br>ng<br>t [72] characters<br>) v                       | ) Help translate Sc | ourceTree! |    |
| Misc<br>Proj<br>Default text<br>V Keep ba<br>V Refresh<br>V Check d<br>Re-oper<br>Dush to o<br>Use fixed<br>Display d<br>Spell cho<br>V Load av<br>Always c                           | ect folder:<br>Language:<br>encoding:<br>ckups on d-<br>automatica<br>efault remo<br>n repository<br>default/orig<br>d-width fon<br>a column gu<br>eck commit<br>atar images<br>lisplay full c<br>mmitting, st                                                               | Automatic<br>utf-8 ~<br>estructive op<br>lly when file:<br>tabs at star<br>gin remote w<br>t for commi<br>uide in commi<br>messages<br>from grava<br>console outp<br>ay in comm                                  | v<br>perations<br>s change<br>ates every 10<br>tup<br>vhen committii<br>t messages<br>mit message a<br>in English (US<br>tar.com<br>put<br>it dialog if the                   | (Requires restart)<br>minutes<br>ng<br>t [72] characters<br>)<br>re are still pending | ) Help translate Sc | ourceTree! |    |
| Misc<br>Proj<br>Default text<br>V Keep ba<br>V Refresh<br>V Check d<br>V Re-oper<br>Push to o<br>Use fixed<br>Display d<br>Spell che<br>V Load av<br>Always c<br>After col<br>Help im | ect folder:<br>Language:<br>encoding:<br>ckups on d-<br>automatica<br>efault remo<br>n repository<br>default/orig<br>d-width fon<br>a column gu<br>default/orig<br>d-width fon<br>a column gu<br>eck commit<br>atar images<br>lisplay full c<br>mmitting, st<br>prove Source | Automatic<br>utf-8 ~<br>estructive op<br>Ily when file:<br>tes for upda<br>tabs at star<br>gin remote w<br>t for commi<br>uide in commi<br>messages<br>from grava<br>console outp<br>ay in commi<br>ceTree by se | v<br>perations<br>s change<br>ates every 10<br>tup<br>vhen committii<br>t messages<br>mit message a<br>in English (US<br>tar.com<br>but<br>it dialog if the<br>inding data ab | (Requires restart)<br>minutes<br>ng<br>t 72 characters<br>) v                         | ) Help translate Sc | ourceTree! | •• |

 開啟你的 Source Tree 按下 Clone/New,在 SourcePath / URL 填上 git url (這裡使 用你剛剛記下的 path,課程使用課程網站所提供的 path),並在 Destination Path 填入 想要存放的本機資料夾(資料夾必須是空的),之後按下 Clone。

| SourceTree                                                                                                    | - 🗆 X                                                                      |
|----------------------------------------------------------------------------------------------------|----------------------------------------------------------------------------|
| <u>File E</u> dit <u>V</u> iew <u>R</u> epository <u>A</u> ctions <u>T</u> ools <u>H</u> elp                                                                                                    |                                                                            |
| Image: Clone / New     Image: Clone / New     Image: | Is Is Is   Merge Shelve Discard   Tag Hg Flow Terminal   Explorer Settings |
| 1/2 master                                                                                                    |                                                                            |
| SS D\SS<br>5 231   1/2 master                                                                                                    | Clone /Add/Create Repository                                               |
| Framework C:\Users\Mystia\Downlo                                                                                                    |                                                                            |
| POSD C:\Users\Mystia\Desktop\POS                                                                                                    | Source Path / URL:                                                         |
| ─36   ⊅ master                                                                                                    | Reportion/Tuner 🚱 No path / URL supplied                                   |
|                                                                                                    | Destination Path:                                                          |
|                                                                                                    | Advanced Options<br>Bookmarks                                              |
|                                                                                                    |                                                                            |
| ×                                                                                                    |                                                                            |
| + 🐵                                                                                                    | File Status Log / History Search                                           |

在此會跳出驗證視窗(這裡填入GitHub的帳號密碼、課程使用的則填課程網站的帳號密碼)

| 🔮 Authen    | ticate               |       | ×      |
|-------------|----------------------|-------|--------|
| Login requi | red for: gitlab.com  |       |        |
| Username:   | a2581701@hotmail.com |       |        |
| Password:   |                      |       |        |
|             | Remember password    |       |        |
|             |                      | Login | Cancel |

3. Clone 完成後,會在左邊出現 Repository 的名稱,並將伺服器上 Repository 資料複製到 Destination Path 的資料夾裡

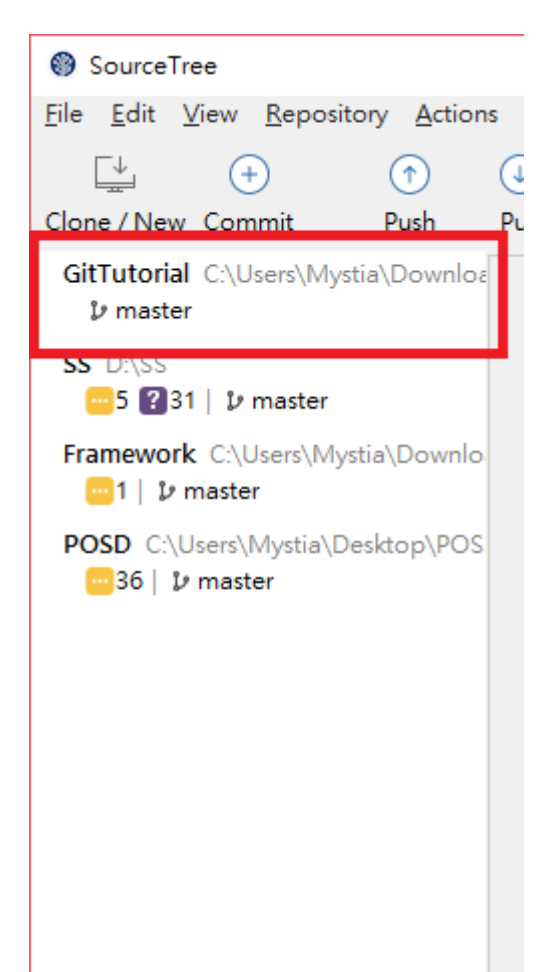